# Jameleonによる機能テスト/ 回帰テストの自動化について

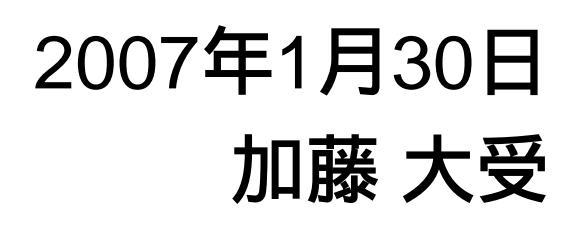

Copyright© 2007 Daiju Kato

### Agenda

- ■自動化の目的
- 自動化に向けての準備
- テストの自動化
- Jameleonの概要
- Jameleonの使い方
- Jameleonのメリット・デメリット

### 一般的に自動化の目的は・・・

- a)テスト工数が足りない
- b)テスターが足りない
- c)テストを効率化したい
- d)テストのミスを減らしたい
- e)テストの単価を減らしたい
- f)決まり切ったテストを何度も行っているので効率を上げたい
- g)テストパターンを蓄積していきたい
- h)毎回のビルドの品質を確認したい
- i)デグレードを確認したい

#### これらの目的が達成されるには、自動化だけでな〈テストプロ セスの変更が必要。ではテストの自動化で変わることは・・・・

### 自動化の目的は

■ 筆者の経験をベースにすると、テストの自動化により

- 決まり切ったテストを自動化することにより、空いた工数で他のテ ストを実施
- □ ビルド毎に自動化したテストを実行することで品質を数値化
- □ 自動化テストをスモークテスト(テスト側受け入れテスト)として利用
- □ 発見された不具合を自動化し、デグレードがないかを確認

#### テストの自動化により、すぐに実現できることは

### テストの自動化は品質の数値化

### 自動化する内容の決定

- プロジェクトの概要、テストスケジュール、利用するツー ルの種類などを考慮する。たとえば
  - 機能テスト
  - スモークテスト(テスト側受け入れテスト)
  - 回帰テスト
  - 単体テスト

. . . . . . .

- マスターテスト計画の中で各テストプロセスを計画する ときに、自動化するかどうかを検討してみる
  - 概略設計時に作成するマスターテスト計画で各テストプロセ ス内で自動化をした場合のメリット・デメリットをまとめてみる

# テストの自動化について

■ どこを自動化するか

- □ 優先順位が高いところであるのは当然
- □ 自動化したものがどの程度利用できるかを検討する
  - ビルドチェックに使う(スモークテスト扱い)
  - 保守テストに使う
  - 以後のエンハンスの開発プロジェクトでも利用する

自動化の成功のポイント

•欲をかかないこと。

•自動化することでかかる工数を常に考える。

•自動化するのに必要なスキルを身につけること。

### テストの自動化について

- □ 自動化することでマイルストーンごとに行っていた回 帰テストをビルドごとに行うことが可能となる
- □ 未解決の不具合の自動化
  - 不具合が依然として同じ障害を発生させることを確認 する
  - 長期のプロジェクトで非常に有効
- □ 解決済みの不具合の自動化
  - 不具合がきちんと修正されていることを確認する
  - 影響範囲も含めたテストケースを作成する

### どの不具合を自動化するか

- ビジネスリスクの高いものを自動化する

- 単に不具合の深刻度の高いものではな〈、不具合の重要度を ベースに行う
- 未解決と解決済みはどちらが重要か
  - 基本的に解決済みの不具合が重要
  - 簡単に自動化できる手段があれば未解決も着手する

□ 次期マイルストーンで修正する不具合は自動化しておくとよい。

#### 回帰テストの自動化を行う場合はマスターテスト計画でそれなりに 回帰テストの自動化にかかる工数を含めておく必要がある。

Copyright© 2007 Daiju Kato

### Jameleonについて

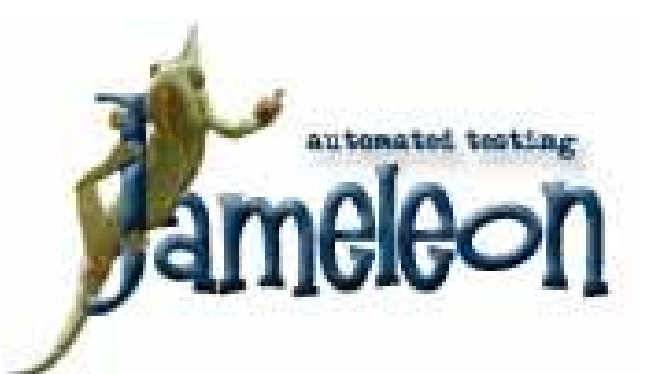

Jameleon開発チームが開発しているオープン
 ソースのテストツール

http://jameleon.sourceforge.net/

□ 2006年12月12日にリリースされた3.3-M4

■ ライセンス

GNU Lesser General Public License (GNU LGPL)

### Jameleonについて

- サポートしているテスト
  - JUnitプラグイン
    - 使ったホワイトボックスレベルのテスト。すべてのJUnitの機能タグは他のプ ラグインの機能と一緒に利用することも可能
  - Jiffieプラグイン
    - IEを使ったテスト。このテストはWindows環境でのみ実行可能
  - HtmlUnitプラグイン
    - 一部のJavaScriptsとXPathについてもサポートしている。
  - HTTPUnitプラグイン
    - HtmlUnitプラグインではコンテンツベースでテストするのに対し、HTTPUnit ではHTTPの通信ベース、つまりプロトコルベースのテストとなる。
  - □ 3270(Jagacy)プラグイン
    - 3270ベースのIBMメインフレームで稼働するアプリケーションのテスト

### Jameleonのインストール

- ダウンロード
  - JameleonのWebサイトより、Jameleon 3.3-M4のJameleon Test Suiteをダウンロード
- インストール準備
  - □ J2SE SDKが必要
- インストール
  - ダウンロードしたZIPファイルを解凍するだけ
- インストールすると以下のディレクトリができる
  - scripts XMLスクリプトを格納
  - src/java カスタムXMLタグを格納
  - data データセットを使ったテスト(データドリブンテスト)のために CSVファイルを格納
  - □ res プロパティファイルを格納
  - lib Jameleonのライブラリファイル

### ■ スクリプト言語

Jellyスクリプトエンジンを利用

JellyはApache Jakartaプロジェクトで開発しているJava、XMLベースのスクリプトエンジン。XMLベースのスクリプトファイルを実行可能とする

タグを利用してテストスクリプトを記述していく

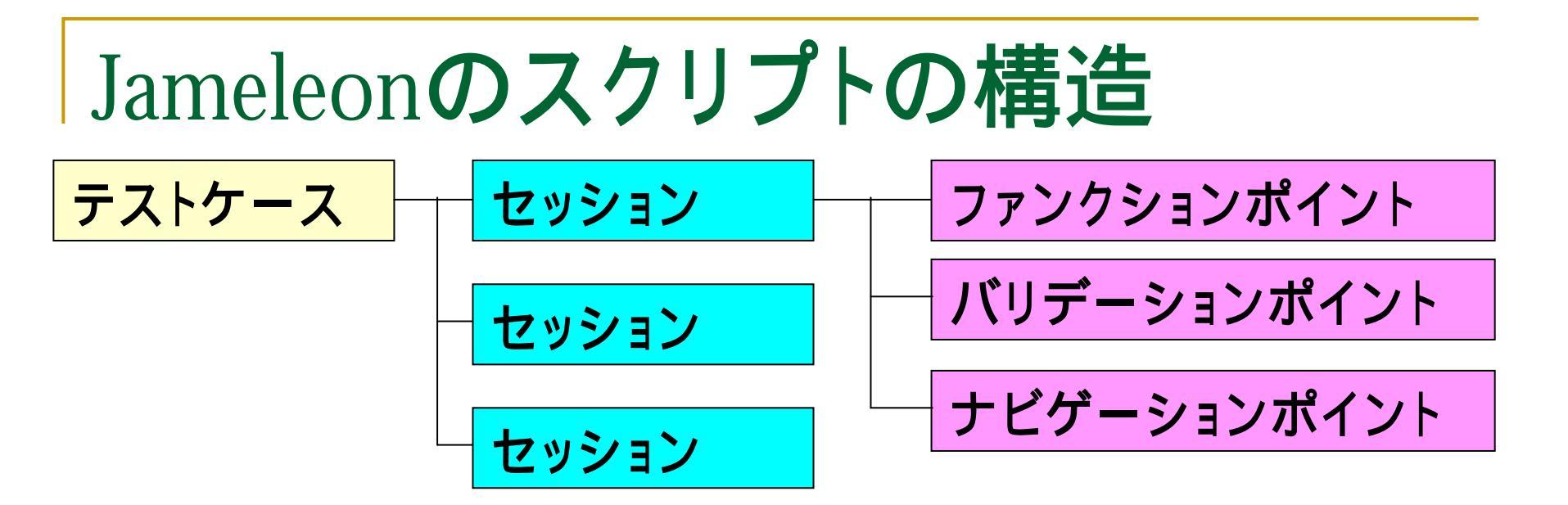

### Jameleonの実行

- スクリプトファイルの置き場
   scriptsフォルダに配置
- スクリプトの実行
  - Jameleon.sh/jameleon.batの起動
  - Jameleon GUIツールで指定されたスクリプトを選択
  - □ 実行ボタンを押す

### Jameleon GUIツール

| 🖆 Jameleon 📃 🗆 🕹                                                                             |                                                   |  |
|----------------------------------------------------------------------------------------------|---------------------------------------------------|--|
| <u>T</u> ools <u>H</u> elp                                                                   |                                                   |  |
| Test Cases<br>htmlunit-sourceforge.xml<br>httpunit-sourceforge.xml<br>jiffie-sourceforge.xml |                                                   |  |
| Test Cases Function Tags                                                                     | Test Case Docs Test Case Source Test Case Results |  |

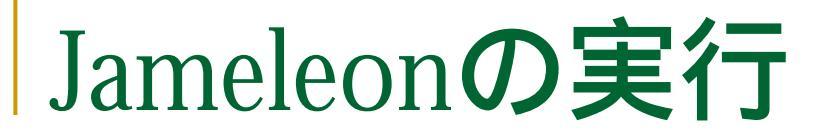

#### Jameleonのファンクションポイント、バリデーションポイントがピンク色で囲まれる ファイル(E) 編集(E) 表示(V) お気(な入り(A) ツール(T) ヘルブ(H) 2 🖹 🙀 📲 🔏 (一) 戻る 🝷 🔁 お気に入り 🛛 🪱 🔁 - 🎽 🗹 🔹 × 検索 アドレス(D) (を) http://sourceforge.net/ 🔽 🔁 移動 リンク 🔌 🔁 -SOURCE**F RGE** Log in Need a SourceForge.net ID? Create account Create Participate Evaluat SF.net Projects -My Page 🔻 Help 🔻 jameleon Search | Advanced Simplifying the Integration of Open Source and Linux Find out more Enter Here to Research Featured Solutions Project of the Month 🖸 SourceForge.net SOURCE**F RGE** Pentaho Create, Participate, Evaluate SourceForge.net Changes What's changed and will change next Registered Projects: 136,923 Registered Users: 1,459,577 Project News RSS オンラインのアンケー wxWidgets 2.8.0 released トに答えて報酬をもらおう! 2006-12-12 11:56 - wxWidgets wxWdigets 2.8.0 has been released, wxWidgets is a free C++ framework that facilitates cross platform software development, including GUIs, threads, sockets, database, file system access, etc. Read More » 詳細はこちら buildbot-0.7.5 released 2006-12-12 11:50 Ŧ 🙆 ページが表示されました 🥝 インターネット

#### Copyright© 2007 Daiju Kato

### テスト結果

### Jameleon GUIに表示されるとともに、テスト結果ドキュ メントがjameleon\_test\_results/jiffie-sourceforge/doc 以下にHTMLファイルで作成される。

| 🛃 Jameleon 📃 📐                 |                                      |                                                                                                    |                |
|--------------------------------|--------------------------------------|----------------------------------------------------------------------------------------------------|----------------|
| Tools Help                     |                                      |                                                                                                    |                |
| Test Cases                     |                                      |                                                                                                    |                |
| 📕 — 🗋 httpunit-sourceforge.xml | # Status Test Case                   | Execution Time Run Fail Pass .                                                                                     |                |
| - niffie-sourceforge.xml       | 1 🧹 jiffie-sourceforge               | Ob Om 25 CO4 a 4 0 4000                                                                                            |                |
|                                |                                      | ファ(1.6) 建築(F) 表示(A) お茶(FÅR(A) ツール(F) A ルブ(A)                                                                       |                |
|                                |                                      |                                                                                                    |                |
|                                |                                      | PFU2@ CWjameleon-test-suiteWjameleon,test,resultsWjiftie-sourceforgeVdocWjiftie-sourceforge.html                   | 💌 🛃 移動 リンク 🕷 🔹 |
|                                |                                      |                                                                                                    | ×              |
|                                |                                      | Test Case Script /C:/jameleon-test-suite/scripts/jiffe-sourceforge.xml                                             |                |
|                                |                                      | Summary Tasts searching on the sourceforge site                                                                    |                |
|                                |                                      | Author Christian Hargraves                                                                                         |                |
|                                |                                      | Application Tested                                                                                                 |                |
|                                | Line Function Id                     | Feature Tested Jiffie Example                                                                                      |                |
|                                |                                      | Test Level(s) ACCEPTANCE                                                                                           |                |
|                                |                                      | Bug(s)                                                                                                    |                |
|                                |                                      | Test Environment                                                                                                   |                |
|                                |                                      | Organization                                                                                                    |                |
|                                |                                      | Requirement ID                                                                                                    |                |
|                                |                                      | reducement in                                                                                                    |                |
|                                |                                      |                                                                                                    |                |
|                                |                                      |                                                                                                    |                |
|                                |                                      | Execution Steps                                                                                                    |                |
|                                |                                      | 1. Verify that we are on the sourceforge home page                                                                 |                |
|                                |                                      | 2. Enter jameleon into the search box                                                                              |                |
|                                |                                      | Ghade that we get all a did a group for ' lange and that we found ' lange and'                                     |                |
| Test Cases Function Tags       | Test Case Docs Test Case Source Test | 4. Check that we actually did a search for Jameleon and that we found Jameleon     5. Click as the 'lameleon' link |                |
| ·                              |                                      | G. Cick on the Jameleon link     G. Validete that we arrived at the Jameleon SourceForce Date                      |                |
|                                |                                      | 7 Do a more ever on the 'Project' tab                                                                              |                |
|                                |                                      | 8 Navigate to the Jameleon site by clicking on the 'Home Dage' link                                                |                |
|                                |                                      | Validate that we arrived at the Jameleon SourceForce Page                                                          |                |
|                                |                                      | AP A MARKAN MARK MARKAN MARKAN ANA ANA ANA ANA ANA ANA ANA ANA ANA                                                 |                |
|                                |                                      | (1) パージが表示されました                                                                                                    |                |

### まずは動作をみてみよう

## Jameleonのスクリプトファイル

jiffie-sourceforge.xmlを見てみよう

Jellyスクリプトであることを宣言

<testcase xmlns="jelly:jameleon">

テストスクリプトの概要

<test-case-summary>Tests searching on the sourceforege site</test-case-summary> <test-case-author>Christian Hargraves</test-case-author> <test-case-level>ACCEPTANCE</test-case-level> <functional-point-tested>Jiffie Example</functional-point-tested>

#### テストの手順

<ie-session baseUrl="http://sourceforge.net" beginSession="true"> <ie-validate functionId="Verify that we are on the sourceforge home page" title="SourceForge.net: Welcome to SourceForge.net" textPresent="Open Source Technology Group"/>

- <ie-session baseUrl="http://sourceforge.net" beginSession="true">
  - Jiffleプラグインでのテストの開始
  - baseUrlパラメータ:アクセス先のURL
  - beginSessionパラメータ:セッションを開始するかどうか

#### <ie-validate</li>

functionId="Verify that we are on the sourceforge home page" title="SourceForge.net: Welcome to SourceForge.net" textPresent="Open Source Technology Group"/>

- □ functionIdパラメータ: バリデーションポイントの説明
- □ titileパラメータ:ページタイトルの期待結果(部分一致)
- □ textPresent:ページ内に含まれる文字列(含まれていないときはエラー)

<ie-set-text-field</pre>

functionId="Enter jameleon into the search box."

- name="words"
- value="jameleon"

form="searchform"/>

- □ functionIdパラメータ:このファンクションポイントの説明
- nameパラメータ: テキストボックスの名前

このファンクションポイントでは、searchformというフォームオブ ジェクト内のwordsという名称のテキストボックスに"jameleon"と いう文字列を入力している。

- <ie-click-button</p>
  - functionId="Click on the 'Google Search' button."
  - form="searchform"
  - value="Search"
  - eventToFire="onclick"
  - functionDelay="300"/>
  - □ functionIdパラメータ:ナビゲーションポイントの説明
  - □ formパラメータ:フォームオブジェクトの名称
  - □ valueパラメータ:ボタンのテキスト文字列
  - eventToFileパラメータ: JavaScriptsのイベント名称
  - □ functionDelayパラメータ:イベント実行後に待つ時間(ms)

このナビゲーションポイントでは、searchformというフォームオブ ジェクト内にある"Search"というテキスト文字のボタンをクリックし、 クリック後、300ms 待機している。

#### <ie-validate</li>

- functionId="Check that we actually did a search for 'Jameleon' and that we found 'Jameleon'" title="SourceForge.net: Software Search" linkPresent="Jameleon"/>
- □ functionIdパラメータ: バリデーションポイントの説明
- □ titleパラメータ:ページタイトルの期待値
- linkPresentパラメータ:指定された文字列のリンクがあるか どうか

このバリデーションポイントでは、遷移されたページが、"SourceForge.net: Software Search"というページタイトルであり、linkPresentパラメータで "Jameleon"という文字列のリンクがあるかどうかをチェックしている。

<ie-click-link</p>

functionId="Click on the 'Jameleon' link" link="Jameleon"/>

- □ functionId:ナビゲーションポイントの説明
- □ linkパラメータ:"クリックするリンクの文字列

#### ナビゲーションポイントであり、"Jameleon"というリンクをクリックしている。

### <ie-validate</li>

- functionId="Validate that we arrived at the Jameleon SourceForge Page."
- title="SourceForge.net: Jameleon"

linkPresent="engrean"/>

- □ functionId:ナビゲーションポイントの説明
- □ titleパラメータ:ページタイトルの期待値
- □ linkPresentパラメータ:指定された文字列のリンクの確認

このバリデーションポイントは、直前の"Jameleon"というリンクをクリック するナビデーションポイントによる動作の結果、期待するページが表示さ れているかどうかを確認するためのもので、"SourceForge.net: Jameleon"というページタイトルで、ページ内に"engrean"というリンクが 存在するかどうかを確認している。

<ie-fire-event</li>

functionId="Do a mouseover on the 'Project' tab" htmlElement="li" eventToFire="onmouseover"> <ie-attribute>

<ie-attribute-name>class</ie-attribute-name>

<ie-attribute-value>begin selected</ie-attribute-value> </ie-attribute>

#### </ie-fire-event>

- □ functionIdパラメータ:ファンクションポイントの説明
- □ htmlElementパラメータ: Htmlタグの指定
- eventToFilreパラメータ: JavaScriptsのイベント名称
- □ <ie-attribute-name>タグ: 属性の名前
- □ <ie-attibute-value>タグ: 属性の値

ここではHtmlタグの<Ll>タグで、"begin selected"というスタイルシートで定 義されたものに対して、"mouseover"のイベントを実行している。つまり、 Projectタブにマウスポインタを置き、Pojectタブのメニューを表示している。

<ie-click-link</p>

functionId="Navigate to the Jameleon site by clicking on the 'Home Page' link"

link="Web Site"/>

- □ functionIdパラメータ:ナビゲーションポイントの説明
- □ linkパラメータ:指定された文字列のリンクをクリック

このナビゲーションポイントでは、以前のファンクションポイントで表示した "Project"タグのメニュー内の"Web Site"というリンクをクリックする。

#### <ie-validate</li>

functionId="Validate that we arrived at the Jameleon SourceForge Page."

title="Jameleon - An Automated Testing Tool - Overview"/>

- □ functionIdパラメータ: バリデーションポイントの説明
- □ Titleパラメータ:ページタイトルの期待値

このバリデーションポイントは、以前のナビゲーションポイントによって遷移 したページが"Jameleon - An Automated Testing Tool - Overview"という ページタイトルであることを確認している。

### スクリプトファイルの流れ

|    | テスト対象のURL   | http://sourceforge.net                                                  |
|----|-------------|-------------------------------------------------------------------------|
| 順序 | 種類          | 内容                                                                      |
| 1  | バリデーションポイント | SourceForge.netのトップページの確認                                               |
| 2  | ファンクションポイント | wordsテキストボックスに"Jameleon"をセット                                            |
| 3  | ナビゲーションポイント | Searchボタンを実行                                                            |
| 4  | バリデーションポイント | "SourceForge.net: Software Search"の表示。<br>"Jameleon"のリンクがあるか            |
| 5  | ナビゲーションポイント | "Jameleon"のリンクをクリック                                                     |
| 6  | バリデーションポイント | SourceForge.net: Jameleon"というページタイトルのページかどうか。"engrean"のリンクがあるか          |
| 7  | ファンクションポイント | "Project"タブが選択されているか                                                    |
| 8  | ナビゲーションポイント | "Web Site"のリンクをクリック                                                     |
| 9  | バリデーションポイント | "Jameleon - An Automated Testing Tool - Overview"<br>というページタイトルのページかどうか |

## テストスクリプトの作成の流れ

- テストケースの設計
  - □ テストする機能をテストケースとして設計する
- 設計したテストケースを分解
  - バリデーションポイント、ナビゲーションポイント、ファンクションポイントに分割する
- スクリプトの作成
  - 実際にアプリケーションを動かしながらポイントをタグで記述していく
- 実行して確認
  - 確認するときはjameleon.confのfunctionDelayを利用する
- 自動実行スクリプトとして活用

### Jameleonのメリット

- Javaの知識がほとんどいらない
  - Version 2.x時代はJavaの知識を非常に必要とした。
  - □ 現在のバージョンではJellyのスクリプトを書くだけ
- 手軽に利用できる
  - □ オープンソースの製品なので手軽に利用が可能
- テスト対象のページが開発中でもスクリプト作成が可能
   オブジェクトの名称が決まっていればレイアウトに依存しない
   開発が活発である
  - □ 3.3-M4ではSelenium用のプラグインも含まれた(レベル)

### Jameleonのデメリット

- 日本語で書かれた情報がほとんどない
  - □ 英語ベースならMLやWebサイトに情報は多数ある
- HTMLの知識が必要
  - □ HTMLが苦手だと利用は厳しい
- 判定するポイントの見極めが難しい
  - スクリーンショット機能がないのでテストが失敗したケースの確認が難しい(現在、開発は始まっている)
  - □ それなりにノウハウの蓄積が必要
- 待っているだけじゃ何も情報は来ない
  - ベンダー製品ではないので、自分から積極的に情報の取得が必要。

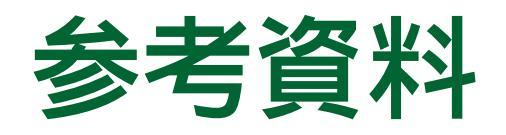

- JameleonのWebサイト内
  - □ Jameleon Manual(PDF形式:英文)
    - Jameleonの基本的な使い方をまとめたもの
- Jameleonに関する記事
  - ITmedia エンタープライズ
    - オープンソースの自動化テストツール「Jameleon」の概要
      - http://www.itmedia.co.jp/enterprise/articles/0601/12/news00
        <u>1.html</u>
    - Jameleonを使ったテスト
      - http://www.itmedia.co.jp/enterprise/articles/0612/26/news01
         8\_5.html

### ご静聴ありがとうございました

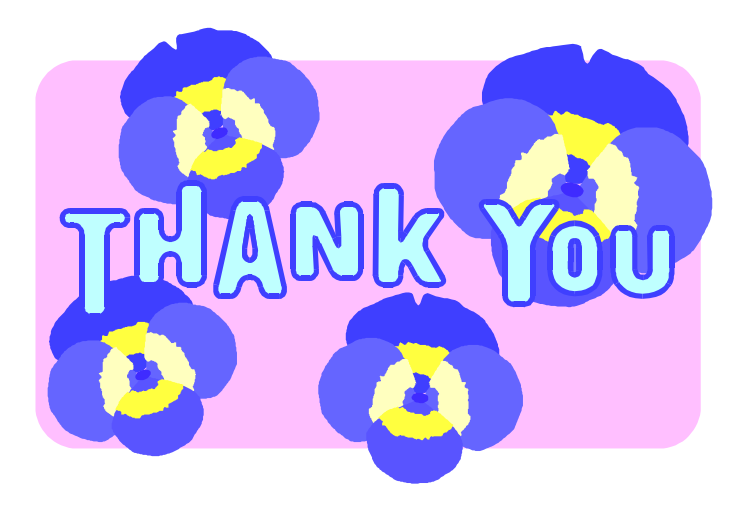

Copyright© 2007 Daiju Kato